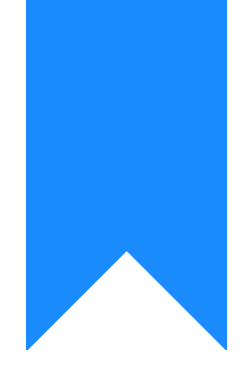

## Osprey Approach: Writing Off and Reinstating Time (Browser)

This help guide was last updated on Jan 18th, 2024

The latest version is always online at https://support.ospreyapproach.com/?p=29929

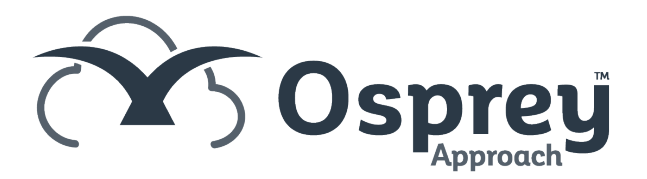

Time postings can be written off if you believe that there is no possibility of recovering the costs that would be billed through the postings.

## Viewing the Write Off ledger

To view any previous written off time, go to Time Recording > Write Off > View Time. Users can Reinstate time from here.

|                  |                         | 1                |
|------------------|-------------------------|------------------|
| G                | TIME RECORDING          |                  |
|                  | Prospect Time Recording | IPTION           |
|                  | Time Sheets             | avel             |
| : <b>D</b>       | Time Billing            | - Administration |
| Ē                | Tick Billed Time        | N - Email in     |
|                  | Write Off               | View Time        |
| , <del>, ,</del> | Print                   | avel             |

## Writing Off Time

~~~~

To write off time, go to Time Recording > Write Off. All unbilled time that can be written off will be visible.

The Selection Type dropdown will provide options on selecting time entries to be written off.

- Manual Select postings manually from all postings
- By Fee Earner Select postings by fee earner
- By Date Select postings by date range
- By Value Select postings up to a value

| Selection Type: | Manual        | ~ |  |  |
|-----------------|---------------|---|--|--|
|                 | Manual        |   |  |  |
|                 | By Fee Earner |   |  |  |
| Export          | By Date       |   |  |  |
|                 | By Value      |   |  |  |

Tick the desired postings and click Calculate Ticked to view the total time that is due to be written off.

| ≡          | Osprey Approach Test       | Today's Units:<br>Today's Time:<br>Today's Value: | 0<br>00h:00m<br>£0.00 |                              |        |                 |             |   |      | Ō      | 00:00:19 100003 |          | 8   | Θ    | ? |
|------------|----------------------------|---------------------------------------------------|-----------------------|------------------------------|--------|-----------------|-------------|---|------|--------|-----------------|----------|-----|------|---|
| 0          | Osprey Home                |                                                   |                       |                              |        |                 |             |   |      |        |                 |          |     |      |   |
| ណ៍         | KEY PERFORMANCE            | INDICATOR REP                                     | ORTS 🗸                |                              |        |                 |             |   |      |        |                 |          |     |      |   |
| 898        | Available KPIs:            | Time Spent WIP                                    |                       | <b>*</b>                     |        |                 |             |   |      |        |                 |          |     |      |   |
| G          | Fee Earner:<br>Chart Type: | Dan Hearne ■ Line ○ Bar                           |                       | ✓ I Multi Select             |        |                 |             |   |      |        |                 |          |     |      |   |
| Ē          | Show Labels:<br>Target:    | 50000                                             |                       |                              |        |                 |             |   |      |        |                 |          |     |      |   |
| <b>!</b>   |                            | Tir                                               | ne Spent              | WIP                          |        |                 | G           |   |      |        |                 |          |     |      |   |
|            | 60000                      |                                                   | •                     | This Very                    |        |                 |             |   |      |        |                 |          |     |      |   |
| \\$        | 50000                      |                                                   |                       | Last Year<br>Target          | 50000  |                 |             |   |      |        |                 |          |     |      |   |
| নি         | 40000                      |                                                   |                       |                              |        |                 |             |   |      |        |                 |          |     |      |   |
| =          | 30000                      |                                                   |                       |                              |        |                 |             |   |      |        |                 |          |     |      |   |
| <b>-</b> ≎ | 20000                      |                                                   |                       |                              |        |                 |             |   |      |        |                 |          |     |      |   |
| E          | 10000 <u>v</u> ;           | 3.67                                              |                       | 52.5                         |        |                 |             |   |      |        |                 |          |     |      |   |
| áííí       | 0 2 0 8                    | 0 0 0 0 0 0 0 0                                   | 00 00                 | <sup>4</sup> 0 0 0 3 0 4 0 0 |        |                 |             |   |      |        |                 |          |     |      |   |
| ф.         | December                   |                                                   | Month                 | Novel                        | nder   |                 |             |   |      |        |                 |          |     |      |   |
|            | Selected Fee Earner(s)     | : Dan Hearne                                      |                       |                              |        |                 |             |   |      |        |                 |          |     |      |   |
|            | MATTERS FOR REVIE          | W ~                                               |                       |                              |        |                 |             |   |      |        |                 |          |     |      |   |
|            | 0                          |                                                   |                       |                              |        |                 |             |   |      |        |                 |          |     |      |   |
|            | F/E                        |                                                   | CLI                   | ENT                          | MATTER | MATTER DESCRIPT | REVIEW DATE | t | ТҮРЕ | PERIOD | LMD             | TIME LMD | SUP | F/E? |   |

To write off the entries, click Write Off Selected. A confirmation will appear, followed by a report window which may be exported to PDF or Excel.

## **Reinstating Time**

Time that has been written off can also be reinstated, select the View Time from the Time Recording > Write Off menu.

Tick the items to reinstate using the same filters if necessary and click Reinstate.

| ≡       | Osprey Approach Te                                                                                                    | Today's Time: 00h:00m<br>Ist Today's Value: £0.00 |                    |                                 |             |      |       |       |          |      | Ō | 0:00:19            |               |       | 8    | Θ    | ? |
|---------|----------------------------------------------------------------------------------------------------|---------------------------------------------------|--------------------|---------------------------------|-------------|------|-------|-------|----------|------|---|--------------------|---------------|-------|------|------|---|
| 0       | Time Recording                                                                                                    | Write Off View Time                               | ) 100003 / 1 (Wil  | son ) FE:DAN WT:FWRCP Sale 6 Ar | nfield Road |      |       |       |          |      |   |                    |               |       |      |      |   |
| 合       |                                                                                                    | STATUS BAR                                        |                    |                                 |             |      |       |       |          |      |   |                    |               |       |      |      |   |
| 898     | Completed File Openi<br>Key Dates: Date: [                                                                                 | ng<br>Description: More Key Dates 🗸               |                    |                                 |             |      |       |       |          |      |   |                    |               |       |      |      | 1 |
| Ø       | CLIENT & MATTER SEARCH ~<br>& Client Search    Cossier Search    Cossier Search    Send e-mail    Client Dossier    □+ SMS |                                                   |                    |                                 |             |      |       |       |          |      |   |                    |               |       |      |      |   |
| Ē       | Client No:<br>Matter No:                                                                                                   | 100003                                            | .oad Client/Matter |                                 |             |      |       |       |          |      |   |                    |               |       |      |      |   |
| L<br>RA | Name:                                                                                                    | Wilson                                            |                    | ۹                               |             |      |       |       |          |      |   |                    |               |       |      |      |   |
| ш<br>эе | Matter:                                                                                                    | Sale 6 Anfield Road                               |                    | Q                               |             | ß    |       |       |          |      |   |                    |               |       |      |      |   |
|         | TIME LEDGER 🗸                                                                                                    |                                                   |                    |                                 |             |      |       |       |          |      |   |                    |               |       |      |      |   |
| L\$/    | 📿 Search   🌔 Po                                                                                                    | st                                                |                    |                                 |             |      |       |       |          |      |   |                    |               |       |      |      |   |
| •       | Date Filters:                                                                                                    | From: To:                                         |                    |                                 |             |      |       |       |          |      |   |                    |               |       |      |      |   |
| Ē       | Fee Earner                                                                                                    | All                                               | ~                  |                                 |             |      |       |       |          |      |   | Units:<br>Balance: | 0.00          | Time: |      | 0:00 |   |
| ۵Ũ      | Description                                                                                                    |                                                   |                    |                                 |             |      |       |       |          |      |   |                    |               |       |      |      |   |
| Сф.     | 0                                                                                                    |                                                   |                    |                                 |             |      |       |       |          |      |   |                    |               |       |      |      |   |
|         | DATE ↓                                                                                                    | DESCRIPTION                                       | F/E                | ACTIVITY                        | UNITS       | RATE | VALUE | CODES | ATT NOTE | UNDO |   |                    |               |       |      |      |   |
|         |                                                                                                    |                                                   |                    | No data to displ                | ay          |      |       |       |          |      |   |                    |               |       |      |      | • |
|         |                                                                                                    |                                                   |                    |                                 |             |      |       |       |          |      |   | Units:             | 0             | т     | ime: | 0:00 |   |
|         |                                                                                                    |                                                   |                    |                                 |             |      |       |       |          |      |   |                    | Balance: 0.00 |       |      |      |   |